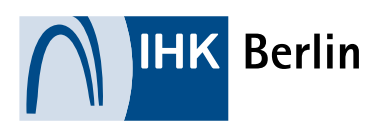

ONLINEANMELDUNG ELVIS-PORTAL

# Hilfestellung bei mehreren Anmeldungen an einem PC nacheinander

Mitunter kommt es vor, dass sich der Browser Anmeldedaten nach einer Online-Anmeldung zu einer Prüfung von einem Prüfling merkt. Meldet sich nun ein weiterer Prüfling danach an und benutzt dasselbe Gerät, so kann es zu einer Profilüberschreibung kommen. Hier beschreiben wir, wie das verhindert werden kann.

#### Browsermodus "privat" - was ist das?

Viele Browser bieten einen privaten Modus, der verhindert, dass der Surfverlauf gespeichert wird. In Chrome heißt er "Inkognito", in Edge "InPrivate" und in anderen Browsern "Privates Fenster". Er sorgt dafür, dass Cookies, Verlauf und gespeicherte Daten nach dem Schließen gelöscht werden. So bleiben persönliche Informationen geschützt.

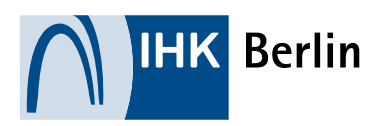

## Wo öffnet man den privaten Modus am PC?

- Zuerst öffnet man den normalen Browser.
- Danach geht das am schnellsten mit folgendem Tastenkürzel: Bei Chrome, Edge und Opera funktioniert das mit der Kombination Strg+Shift+n. Die Shift-Taste wird auch oft als "Umschalt-Taste" bezeichnet, da sie zwischen Groß- und Kleinschreibung umschaltet. Sie liegt im Normalfall direkt über der Strg-Taste.
- Oder: Gehen Sie im Browserfenster oben rechts auf die drei Punkten und öffnen ein neues InPrivate-Fenster/Inkognitofenster
- Danach öffnen Sie Ihre Internetseite und melden sich f
  ür Ihre Pr
  üfung an.
- Nach der Anmeldung wird das InPrivate-Fenster/Inkognitofenster wieder geschlossen. Es werden alle Cookies und Websitedaten sowie Kennwörter, Adressen und Formulardatendabei gelöscht.

|   |        |    | Neuer Tab               | STRG+T                   |
|---|--------|----|-------------------------|--------------------------|
| • | Edge:  |    | Neues Fenster           | STRG+N                   |
|   |        | Ę  | Neues InPrivate-Fenster | STRG+UMSCHALTTASTE+N     |
|   |        |    |                         |                          |
|   |        |    | Neuer Tab               | Strg + T                 |
|   |        | Ľ  | Neues Fenster           | Strg + N                 |
|   | Chrome | \$ | Neues Inkognitofenster  | Strg + Umschalttaste + N |

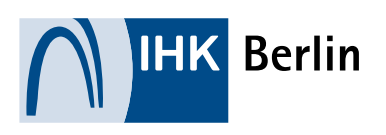

### Hinweis zur Konfiguration

Beim Start eines PCs sollte automatisch ein Browser im privaten Modus geöffnet werden. So bleibt die Anmeldung geschützt. Im Netz gibt es viele Anleitungen dazu.

#### PC, Tablet oder Handy?

Es ist über PC, Tablet oder Handy möglich, sich einen privaten Surfmodus einzustellen bzw. aufzurufen. Dazu gibt es im Internet Anleitungen und Videos, die man sich anschauen kann.